## Como configurar a leitura das mensagens ao iniciar o Pedido de Vendas Android?

Produto: Pedido de Vendas

- 1- Acesse a área administrativa do Pedido de Venda.
- 2- Clique na aba Configurações.
- 3- Clique na opção Mensagens, Recados e E-mails.

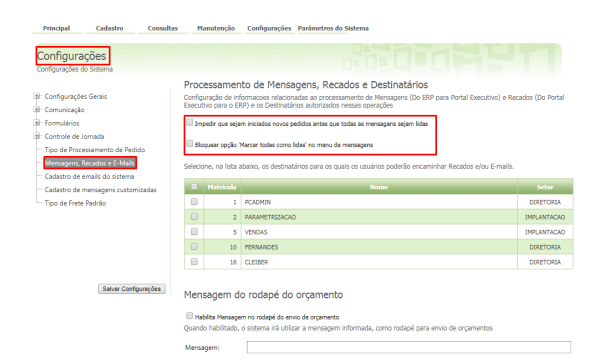

## Artigos Relacionados

- Como habilitar e configurar o pré pedido no maxPedido?
- Como configurar tempo de atualização da tela de Acompanhamento Online?
- Como configurar perfil de configurações por usuário no maxPromotor?
- Como configurar o Painel de Integração?
- Como configurar limite de dias para mix de clientes?

Existem duas configurações que podem ser feitas com relação a Mensagens envidas para o RCA:

 Impedir que sejam iniciados novos pedidos antes que todas as mensagens sejam lidas -Quando marcado ao iniciar o pedido e existir mensagens não lidas, o Pedido de Venda Android irá emitir uma mensagem e não irá iniciar o pedido até que o RCA leia todas as mensagens não lidas;

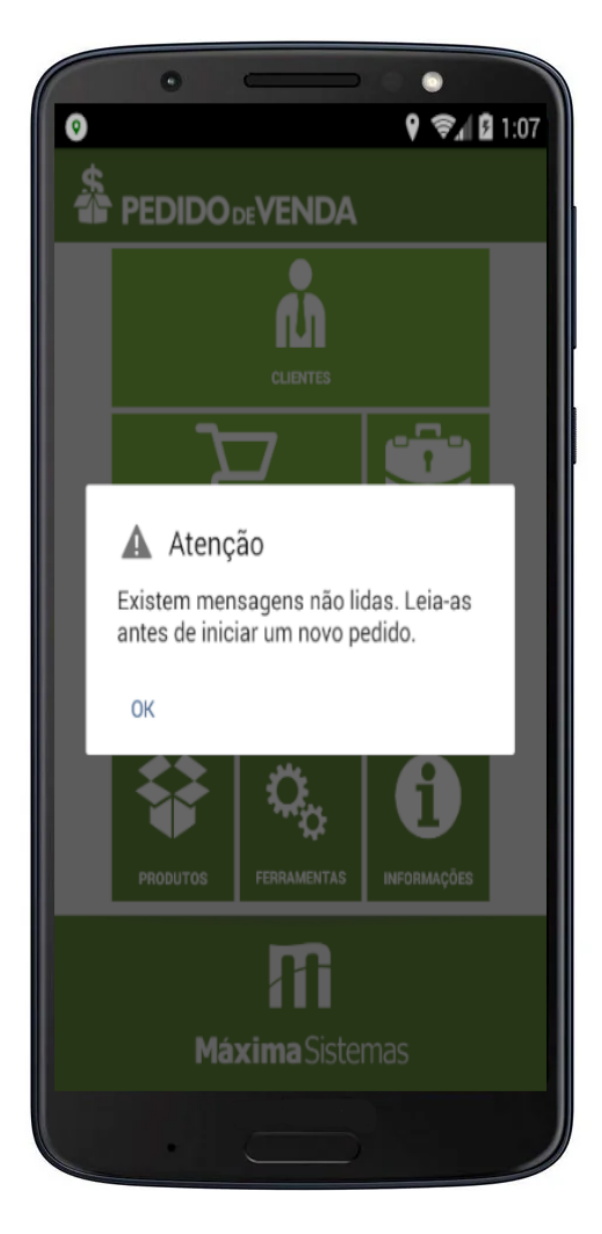

 Bloquear opção 'Marcar todas como lidas' no menu de mensagens - Quando marcado, o Pedido de Venda Android, na opção Mensagem não irá aparecer a opção Marcar todos como lidas, assim o RCA terá que abrir a mensagem para ler.

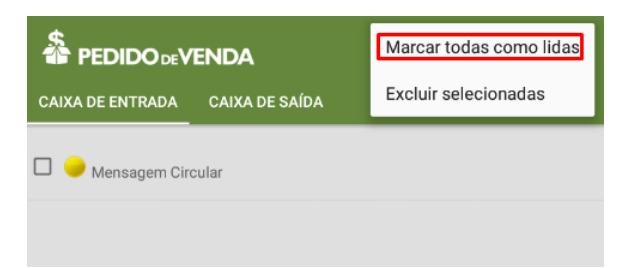

Ao terminar as configurações clique em Salvar Configurações.

Para o RCA ter acesso as novas configurações o mesmo precisa fazer a sincronização.

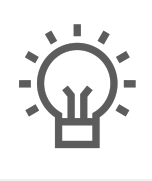

Não encontrou a solução que procurava?

ugira um artigo